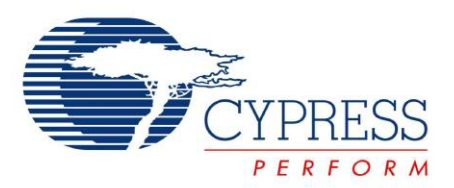

## CY3215-DK

## PSoC<sup>®</sup> 1 In-Circuit Emulator Development Kit Guide

Doc. # 001-66514 Rev. \*B

Cypress Semiconductor 198 Champion Court San Jose, CA 95134-1709 Phone (USA): 800.858.1810 Phone (Intnl): 408.943.2600 http://www.cypress.com

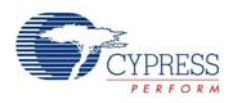

#### Copyrights

© Cypress Semiconductor Corporation, 2011-2012. The information contained herein is subject to change without notice. Cypress Semiconductor Corporation assumes no responsibility for the use of any circuitry other than circuitry embodied in a Cypress product. Nor does it convey or imply any license under patent or other rights. Cypress products are not warranted nor intended to be used for medical, life support, life saving, critical control or safety applications, unless pursuant to an express written agreement with Cypress. Furthermore, Cypress does not authorize its products for use as critical components in life-support systems where a malfunction or failure may reasonably be expected to result in significant injury to the user. The inclusion of Cypress products in life-support systems application implies that the manufacturer assumes all risk of such use and in doing so indemnifies Cypress against all charges.

Any Source Code (software and/or firmware) is owned by Cypress Semiconductor Corporation (Cypress) and is protected by and subject to worldwide patent protection (United States and foreign), United States copyright laws and international treaty provisions. Cypress hereby grants to licensee a personal, non-exclusive, non-transferable license to copy, use, modify, create derivative works of, and compile the Cypress Source Code and derivative works for the sole purpose of creating custom software and or firmware in support of licensee product to be used only in conjunction with a Cypress integrated circuit as specified in the applicable agreement. Any reproduction, modification, translation, compilation, or representation of this Source Code except as specified above is prohibited without the express written permission of Cypress.

Disclaimer: CYPRESS MAKES NO WARRANTY OF ANY KIND, EXPRESS OR IMPLIED, WITH REGARD TO THIS MATE-RIAL, INCLUDING, BUT NOT LIMITED TO, THE IMPLIED WARRANTIES OF MERCHANTABILITY AND FITNESS FOR A PARTICULAR PURPOSE. Cypress reserves the right to make changes without further notice to the materials described herein. Cypress does not assume any liability arising out of the application or use of any product or circuit described herein. Cypress does not authorize its products for use as critical components in life-support systems where a malfunction or failure may reasonably be expected to result in significant injury to the user. The inclusion of Cypress' product in a life-support systems application implies that the manufacturer assumes all risk of such use and in doing so indemnifies Cypress against all charges.

Use may be limited by and subject to the applicable Cypress software license agreement.

PSoC<sup>®</sup> Designer<sup>™</sup> is a trademark and PSoC<sup>®</sup> is a registered trademark of Cypress Semiconductor Corp. All other trademarks or registered trademarks referenced herein are property of the respective corporations.

#### **Flash Code Protection**

Cypress products meet the specifications contained in their particular Cypress PSoC Data Sheets. Cypress believes that its family of PSoC products is one of the most secure families of its kind on the market today, regardless of how they are used. There may be methods, unknown to Cypress, that can breach the code protection features. Any of these methods, to our knowledge, would be dishonest and possibly illegal. Neither Cypress nor any other semiconductor manufacturer can guarantee the security of their code. Code protection does not mean that we are guaranteeing the product as 'unbreakable'.

Cypress is willing to work with the customer who is concerned about the integrity of their code. Code protection is constantly evolving. We at Cypress are committed to continuously improving the code protection features of our products.

# Contents

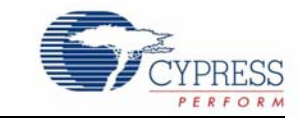

| 1. | Introdu | ction                                                | 4  |
|----|---------|------------------------------------------------------|----|
|    | 1.1     | Kit Contents                                         | 4  |
|    | 1.2     | Additional Learning Resources                        | 5  |
|    | 1.3     | Document History                                     | 6  |
|    | 1.4     | Documentation Conventions                            | 6  |
| 2. | Getting | Started                                              | 8  |
|    | 2.1     | Kit Installation                                     | 8  |
|    | 2.2     | PSoC Designer                                        |    |
|    | 2.3     | PSoC Programmer                                      | 13 |
| 3. | Using I | CE-Cube Connector                                    | 14 |
|    | 31      | Introduction                                         | 14 |
|    | 0.1     | 3.1.1 Software Installation                          | 14 |
|    | 3.2     | Connecting the ICE-Cube                              |    |
|    | •       | 3.2.1 Connect using a USB Port                       |    |
|    |         | 3.2.2 Connect using a Flex Cable                     | 16 |
|    |         | 3.2.3 Connect using a Backward Compatibility Adapter | 19 |
|    |         | 3.2.4 Debug a Project                                | 20 |
|    |         | 3.2.4.1 Break Points                                 | 22 |
|    |         | 3.2.4.2 CPU and Register Views                       | 22 |
|    |         | 3.2.4.3 Watch Variables                              | 23 |
|    |         | 3.2.4.4 Trace                                        | 24 |
|    |         | 3.2.4.5 Locals                                       | 24 |
|    | 3.3     | PSoC Programmer                                      | 25 |
| 4. | Code E  | xamples                                              | 28 |
|    | 4.1     | My First Code Example                                | 28 |
|    |         | 4.1.1 Project Objective                              |    |
|    |         | 4.1.2 Creating My First PSoC 1 Project               | 28 |
|    |         | 4.1.3 Verify Output                                  | 36 |

Contents

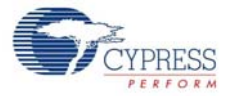

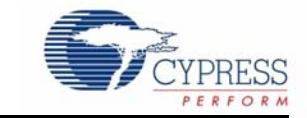

Thank you for your interest in the CY3215-DK PSoC<sup>®</sup> 1 In-Circuit Emulator Development Kit. You can use this kit with PSoC Designer<sup>™</sup> or PSoC Programmer. The CY3215-DK provides debugging functionality that requires two-way communication between the in-circuit emulator (ICE) and your computer.

The MiniEval board, provided with the kit, is a programming and evaluation board that connects to the ICE-Cube via an In-System Serial Programming (ISSP) cable and enables programming of PSoC 1 devices. The MiniEval also includes LEDs and a potentiometer for simple evaluation and demonstration.

The CY3215-DK Kit supports the following 8-bit PSoC 1 families, including automotive, except CY8C25/26xxx devices.

- CY8C20x34
- CY8C20xx6A
- CY8C21x23
- CY8C21x34
- CY8C22xxx/CY8C21x45
- CY8C23x33
- CY8C24x23A
- CY8C24x94
- CY8C27x43
- CY8C28xxx
- CY8C29x66
- CY8C95xx

### 1.1 Kit Contents

The CY3215-DK Kit includes the following:

- ICE-Cube in-circuit emulator
- ISSP cable
- USB 2.0 cable
- Blue Cat-5e cable
- MiniEval programming board
- 2 units of 28-pin DIP samples (CY8C29466-24PXI)
- ZIF socket
- CY3250 flex cable
- Backward compatibility adapter
- 29000-28 PDIP kit

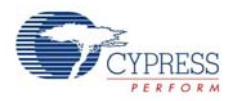

- 12-V 1-A adapter
- CY3215-DK kit CD
  - PSoC Designer installation file
  - PSoC Programmer installation file
  - □ Bridge Control Panel installation file (packaged along with PSoC Programmer)
  - □ Kit guide
  - Quick start guide
  - Release notes

Inspect the contents of the kit; if any parts are missing, contact your nearest Cypress sales office for further assistance.

### 1.2 Additional Learning Resources

Visit http://www.cypress.com for additional learning resources in the form of data sheets, technical reference manual and application notes.

- For more information regarding PSoC Designer functionality and releases: http://www.cypress.com/go/psocdesigner
- For more information regarding PSoC Programmer, supported hardware and COM layer: http://www.cypress.com/go/psocprogrammer
- For a list of PSoC Designer-related trainings: http://www.cypress.com/?rID=40543
- For more information on CY3250-29xxxQFN ICE Pod Schematic: http://www.cypress.com/?rID=3451
- For more information on CY3250-FLEXCABLE Mechanical Layout Drawing: http://www.cypress.com/?rID=3451
- For more information on CY3250-29xxxQFN ICE Pod Mechanical Layout Drawing: http://www.cypress.com/?rID=3451

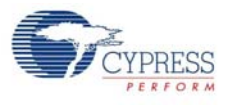

### 1.3 Document History

### Table 1-1. Revision History

| Revision | PDF Creation<br>Date | Origin of Change | Description of Change                                                                                     |  |  |  |  |
|----------|----------------------|------------------|----------------------------------------------------------------------------------------------------|--|--|--|--|
| **       | 01/27/2011           | RKPM             | Initial version of kit guide                                                                              |  |  |  |  |
| *A       | 05/11/2011           | RKPM             | Added Code Examples chapter. Updated images in section 2.1. Content updates throughout the document.      |  |  |  |  |
| *В       | 01/30/2012           | PAVA             | Added information on the devices that CY3215-DK supports in the Introduction chapter. Updated Figure 2-2. |  |  |  |  |

### 1.4 Documentation Conventions

Table 1-2. Document Conventions for Guides

| Convention         | Usage                                                                                                    |  |  |  |  |  |
|--------------------|----------------------------------------------------------------------------------------------------|--|--|--|--|--|
| Courier New        | Displays file locations, user entered text, and source code: C:\cd\icc\                                                                |  |  |  |  |  |
| Italics            | Displays file names and reference documentation:<br>Read about the <i>sourcefile.hex</i> file in the <i>PSoC Designer User Guide</i> . |  |  |  |  |  |
| [Bracketed, Bold]  | Displays keyboard commands in procedures:<br>[Enter] or [Ctrl] [C]                                                                     |  |  |  |  |  |
| File >> Open       | Represents menu paths:<br>File >> Open >> New Project                                                                                  |  |  |  |  |  |
| Bold               | Displays commands, menu paths, and icon names in procedures:<br>Click the <b>File</b> icon and then click <b>Open</b> .                |  |  |  |  |  |
| Times New Roman    | Displays an equation:<br>2 + 2 = 4                                                                                                    |  |  |  |  |  |
| Text in gray boxes | Describes cautions or unique functionality of the product.                                                                             |  |  |  |  |  |

Introduction

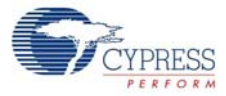

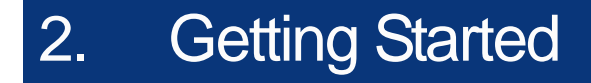

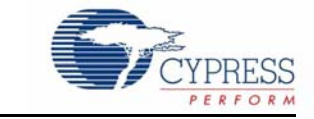

This chapter describes how to install the CY3215-DK PSoC 1 In-Circuit Emulator Development Kit.

### 2.1 Kit Installation

To install the CY3215-DK kit, follow these steps:

1. Insert the kit CD into the CD/DVD drive of your PC. The CD is designed to auto-run and the kit installer startup screen appears.

**Note** You can also download the latest kit installer from http://www.cypress.com/go/CY3215-DK. Three different types of installers are available for download.

- a. CY3215-DK\_ISO: This file (ISO image) is an archive file of the optical disc provided with the kit. You can use this to create an installer CD or extract information using WinRar or similar tools.
- b. CY3215-DK\_ Single Package: This executable file installs the contents of the kit CD, which includes PSoC Programmer, PSoC Designer, and user documents.
- c. CY3215-DK\_Single Package (without prerequisites): This executable file installs only the kit contents, which includes kit user documents.
- 2. Click Install CY3215-DK to start the installation, as shown in Figure 2-1.

Figure 2-1. Kit Installer Startup Screen

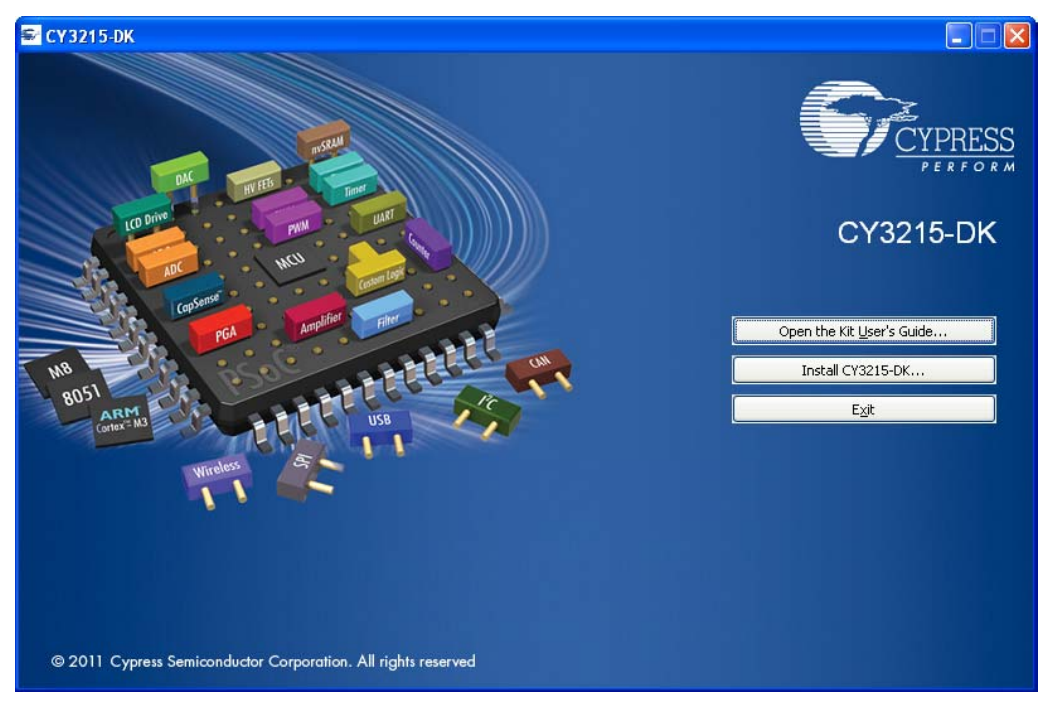

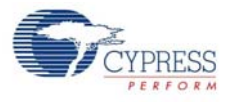

**Note** If auto-run does not execute, double-click the *cyautorun.exe* file on the root directory of the CD, as shown in Figure 2-2. To access the root directory, click **Start > My Computer > CY3215-DK <drive:>**.

Figure 2-2. CD Root Directory

| 🗣 CY3215-DK (F:)                                |                              |                                      |                               |         |
|-------------------------------------------------|------------------------------|--------------------------------------|-------------------------------|---------|
| <u> Eile Edit View Favorites Iools E</u>        | jelp                         |                                      |                               | <b></b> |
| 🌀 Back 👻 🕥 - 🏂 🔎 Sear                           | rch 😥 Folders 🛄 -            |                                      |                               |         |
| Address 🗇 F:\                                   |                              |                                      |                               | 💌 🄁 Go  |
| Сүз215-DК                                       | Documentation                | Prerequisite                         | PSoC Designer                 |         |
| PSoC Programmer                                 | Reference                    | autorun<br>Setup Information<br>1 KB | cyautorun<br>DAT File<br>1 KB |         |
| Cypress Autorun Applet<br>Cypress Semiconductor | setup<br>48 x 48<br>ICO File |                                      |                               |         |

- 3. In the **InstallShield Wizard**, choose the folder location to install the setup files. You can change the location of the folder for the setup files using **Change**, as shown in Figure 2-3.
- 4. Click **Next** to launch the kit installer.

Figure 2-3. InstallShield Wizard

| CY3215-DK - InstallShield | Wizard 🛛 🔀                                                                                                    |
|---------------------------|----------------------------------------------------------------------------------------------------|
|                           | Welcome to the InstallShield Wizard for<br>CY3215-DK<br>The InstallShield Wizard will install CY3215-DK on your<br>computer. To continue, click Next. |
|                           | Select folder where setup will install files.<br>Install CY3215-DK to:<br>C:\Program Files\Cypresshange                                               |
|                           | < <u>B</u> ack <u>N</u> ext > Cancel                                                                                                    |

- 5. On the **Product Installation Overview** screen, select the installation type that best suits your requirement. The drop-down menu has three options: **Typical**, **Complete**, and **Custom**, as shown in Figure 2-4.
- 6. Click **Next** to start the installation.

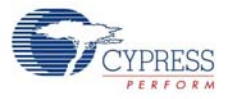

### Figure 2-4. Installation Type Options

| 👶 CyInstaller for CY3215-DK 1.0                                                                                                    | ? 🗙  |
|----------------------------------------------------------------------------------------------------|------|
| Product Installation Overview<br>Choose the install type that best suits your needs                                                                                                    |      |
| Choose the type of installation         Product:         CY3215-DK         Installation Type:         Typical         Installs the most common features of CY3215-DK         The following products need to be installed manually         Adobe Reader |      |
| Contact Us     Next >     Can                                                                                                    | ncel |

- When the installation begins, a list of packages appears on the Installation Page. A green check mark appears adjacent to every package that is downloaded and installed, as shown in Figure 2-5.
- 8. Wait until all the packages are downloaded and installed successfully.

Figure 2-5. Installation Page

| 👶 Cyinstaller for CY3215-DK 1.0                                                                                                    | ? 🛛                                                                                                    |
|----------------------------------------------------------------------------------------------------|----------------------------------------------------------------------------------------------------|
| Installation Page<br>Please wait while setup installs/configures CY32                                                                                                    | 15-DK on your computer                                                                                                    |
| Downloading         PSoCProgrammerSetup         PSoCProgrammer3.12.4.866         ClockProgrammer1.30.866         USBBootloader.866         BridgeControlPanel1.20.866         PSoCDesigner_Core5.1.2110.0         CY3215-DK In-Circuit Emulation Deve<br>Installing         PSoCDerogrammerSetup         Status | <ul> <li>Single-Click Integrated Build Process</li> <li>synthesize hardware, place and route hardware, compile and link software in one simple step</li> <li>wild times may be longer for initial build or after making large scale changes to both hardware and software</li> <li>Will be shorter when not all steps are required for incremental design changes</li> <li>Will be shorter when not all steps are required for incremental design changes</li> <li>Will be sh</li></ul> |
| Contact Us                                                                                                    | <u><u>C</u>ancel</u>                                                                                                    |

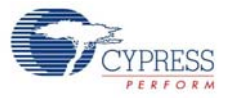

9. Click Finish to complete the kit installation, as shown in Figure 2-6.

Figure 2-6. Installation Complete Page

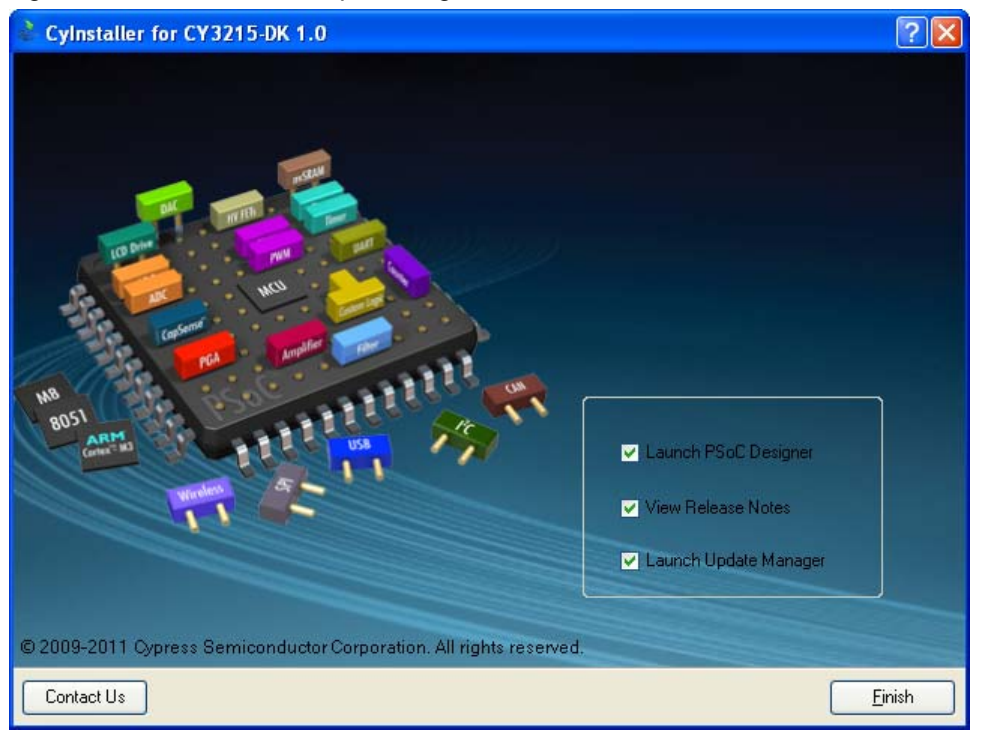

After software installation, verify that you have all hardware and drivers set up for the CY3215-DK kit by connecting the kit to your PC via its USB interface. Because this is the first time you have connected this board to this PC, initial drivers are installed. Follow the instructions to complete the installation process.

### 2.2 **PSoC Designer**

PSoC Designer is the revolutionary integrated design environment (IDE) that helps to customize PSoC 1 to meet specific application requirements. PSoC Designer software accelerates system bring-up and time-to-market.

- 1. To open PSoC Designer, click Start > All Programs > Cypress > PSoC Designer <version> > PSoC Designer <version>.
- 2. To create a new project in PSoC Designer, click File > New Project.
- 3. To open an existing project in PSoC Designer, click **File > Open**.

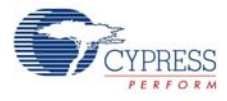

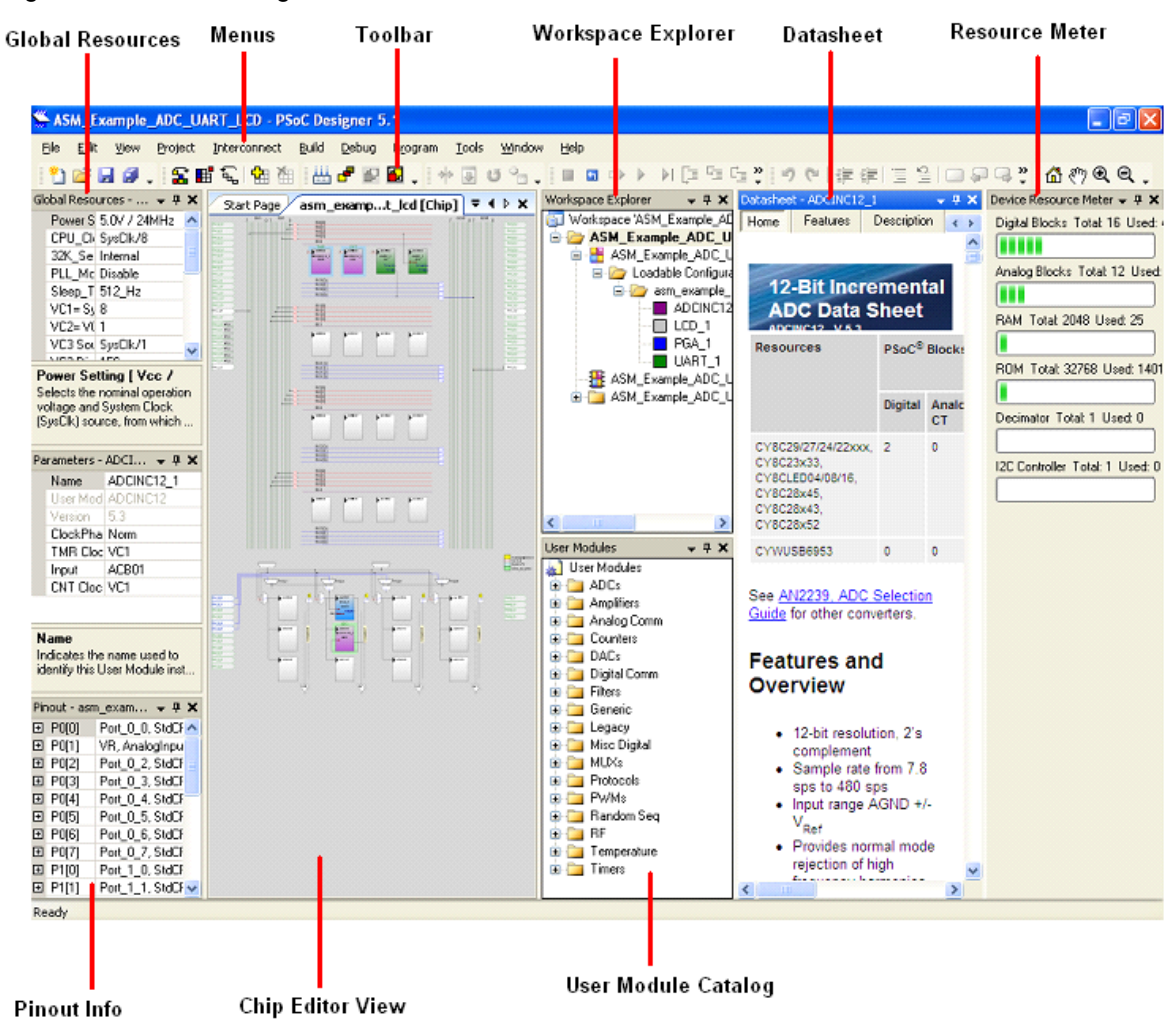

#### Figure 2-7. PSoC Designer Interconnect View

To experiment with the code examples, go to Code Examplesn page 28.

**Note** For more details on PSoC Designer, see the PSoC Designer IDE Guide located at: <Install\_directory>:\PSoC Designer\<version>\Documentation.

See Additional Learning Resources on page 5 for links to PSoC Designer training.

The PSoC Designer quick start guide is available at: http://www.cypress.com/?rID=47954

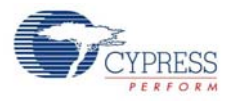

### 2.3 **PSoC Programmer**

To open PSoC Programmer, click Start > All Programs > Cypress > PSoC Programmer <version> > PSoC Programmer <version>.

To successfully program the device, follow these steps:

1. Select the ICE-Cube connectivity in **Port Selection**, as shown in Figure 2-8.

Figure 2-8. PSoC Programmer Window

| Soc Programmer                                                                   | Power                                                                                                    |          |
|----------------------------------------------------------------------------------|----------------------------------------------------------------------------------------------------|----------|
| File View Options Help                                                           | File Load Program                                                                                                    |          |
|                                                                                  |                                                                                                    |          |
| Port Selection                                                                   | Programmer Utilities JTAG                                                                                                    |          |
| USB/0735C749                                                                     | Programming Parameters     File Path;     File Is Not Present     Programmer;     USB/0735C749     Programming Mode: ○ Reset ● Power Cycle ○ Power Detect                                                                                                    |          |
|                                                                                  | Verification:  On O Off Connector:  D 5p  10p                                                                                                    |          |
| Device Family                                                                    | AutoDetection:  On Off Clock Speed:  1.6 MHz                                                                                                    |          |
| 60100                                                                            | Programmer Characteristics Protocol: JTAG SWD ⊙ ISSP 2C Voltage: Q Development Open Q Development Open Q De |          |
| CY7C60113-PVXC 🛛 🗸                                                               | Voltage: NA                                                                                                    |          |
| Actions                                                                          | Results                                                                                                    | <u>^</u> |
| Successfully Connect<br>to USB/0735C749 at<br>2:00:17 PM<br>Opening Port at 2:00 | ted<br>IceCube                                                                                                    | =        |
| PM<br>Device set to<br>CY7C60113-PVXC at<br>2:00:15 PM                           | 8192 FLASH bytes                                                                                                    |          |
| Device Family set to<br>60100 at 2:00:15 PM                                      | o                                                                                                    |          |
| Active HEX file set                                                              | at                                                                                                    | <b>M</b> |
| For Help, press F1                                                               | Cor                                                                                                    | nected   |

- 2. Click the File Load button to load the hex file.
- 3. Select the device and device family from the list.
- 4. Click the Program button to program the selected PSoC 1 device.
- 5. Close PSoC Programmer.

**Note** For more details on PSoC Programmer, see the user guide at the following location: <Install\_directory>\Cypress\Programmer\<version>\Documents

## 3. Using ICE-Cube Connector

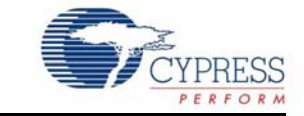

### 3.1 Introduction

The CY3215-DK is used for prototyping and developing applications with PSoC Designer IDE. This kit supports in-circuit emulation and the software interface allows access to the contents of specific memory locations.

#### 3.1.1 Software Installation

After the physical connection is made, you are ready to configure the internal connection from the computer to the ICE. The ICE enables communication and debugging between PSoC Designer and the pod. To connect the ICE from within PSoC Designer, perform the following steps:

- 1. Confirm that the flex cable and pod are attached to the ICE-Cube.
- 2. Confirm that the ICE is powered from the power adapter.
- 3. Confirm that the USB cable is connected from the ICE-Cube to the PC.
- 4. Create a project using PSoC Designer. For more information, see My First Code Example on page 28.
- 5. To access the debugger subsystem, go to **Project > Settings > Debugger** and click the **Debugger** icon.
- Select the correct port from the drop-down window. The target board may either be powered by ICE-Cube or an external source. Select 5V as Pod Supply Voltage if the board is powered by ICE-Cube.
- 7. Click **OK**.

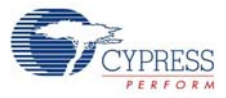

Figure 3-1. Debugger Project Setting

| 👾 Project Settings                                        | ? 🔀                                           |
|-----------------------------------------------------------|-----------------------------------------------|
| I2Cm_EEPROM<br>Build<br>Linker<br>Debugger<br>Chip Editor | Select ICE Device: ICE 0, Cube (SN: 0735C445) |
|                                                           | OK Cancel                                     |

8. On successful connection, you receive a notification in the Output tab of the Status window; a green indicator displays **Connected** in the lower-right corner of the program.

Figure 3-2. PSoC Designer Connected with ICE-Cube

| A: 00 | X: 00 | SP: 00 | PC: 0000 | F: 00 | 0.0 KHz | ICE 0 | Connected | Ln 33 | Col 2 | INS |  |
|-------|-------|--------|----------|-------|---------|-------|-----------|-------|-------|-----|--|

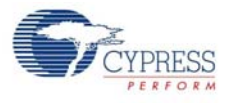

### 3.2 Connecting the ICE-Cube

PSoC Designer supports the ICE-Cube. This new in-circuit emulator replaces the ICE-4000 and the USB adapter for seamless USB connection, debugging, and programming.

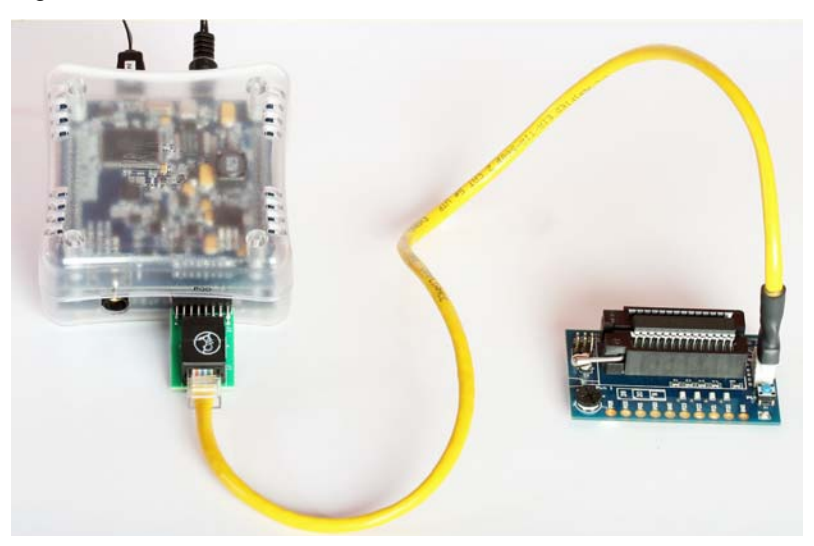

Figure 3-3. ICE-Cube

### 3.2.1 Connect using a USB Port

The ICE-Cube connects to any computer using a standard USB 2.0 cable, included in Cypress development kits. To connect the ICE-Cube to your computer, plug the USB cable into your computer and attach the other end to the ICE-Cube.

The ICE-Cube is a plug-and-play device and it should be recognized automatically by any computer with PSoC Designer and PSoC Programmer installed. If USB connection problems occur, refer to Microsoft Windows Help for troubleshooting Windows connectivity issues.

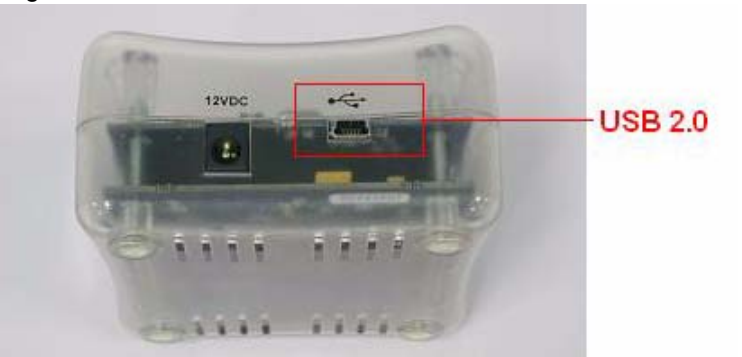

Figure 3-4. USB Port in ICE-Cube.

### 3.2.2 Connect using a Flex Cable

A flex cable is used to connect the ICE-Cube to the pod main board.

Pod: Pods connect to target circuits via foot. As each pod contains a fully functional PSoC bondout device, pods may be used instead of devices for test purposes. Simply plug a pod into the circuit without connecting it to an ICE base station. The pod power LED lights up when it is powered and operational.

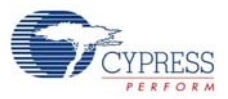

#### Figure 3-5. Flex Cable and 29000-28 DIP

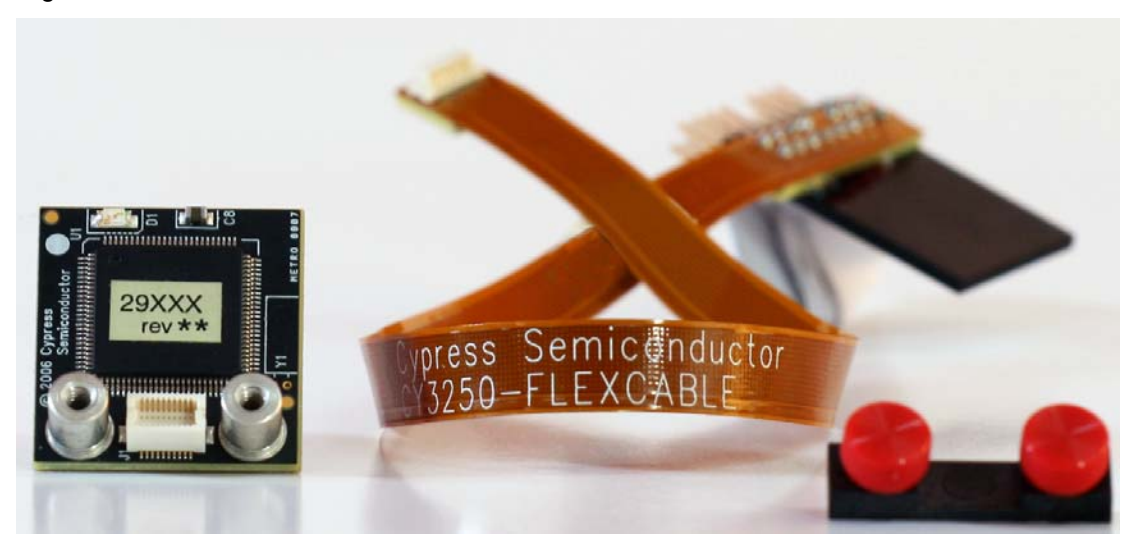

Foot: A foot is used to connect the pod to the MiniEval board. Each foot has a pinout that models a PSoC, for example, a 28-pin DIP. A foot that emulates surface-mount components must be soldered to target circuits. The main board of the pod can then be attached or removed, as desired.

Figure 3-6. 28-Pin DIP Feet

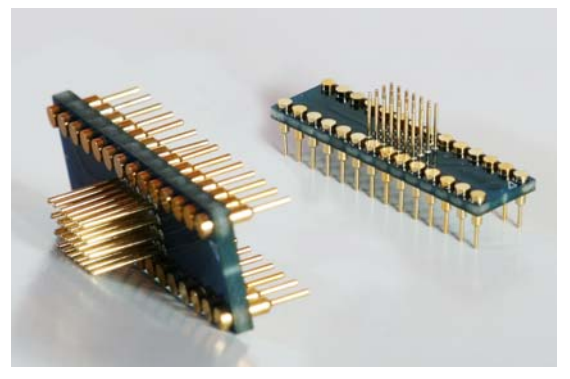

 Plastic Mask: The plastic mask is used to orient the foot. Plastic masks are provided to expose only the pins that connect to the foot.

Figure 3-7. Plastic Mask

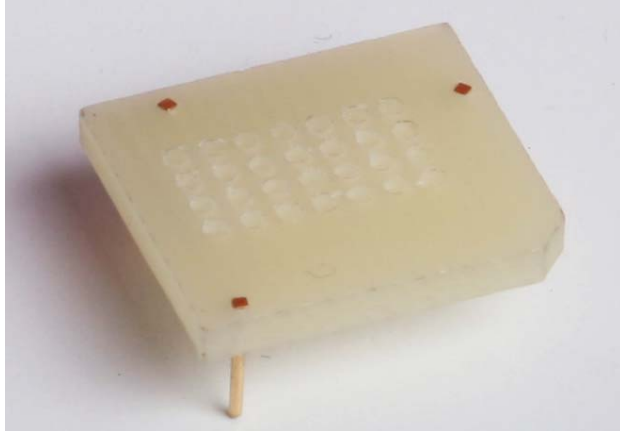

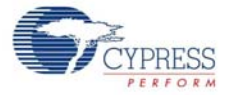

Before connecting the flex cable to the ICE-Cube, assemble the three pieces (pod, plastic mask, and foot), as shown in Figure 3-6.

- 1. Select a foot. The foot should match the pinout of the PSoC 1 device used in the target circuit.
- 2. Next, select the mask that matches the desired foot.
- 3. Insert the mask into the bottom of the pod, aligning the chamfered corners of the mask to the pin-1 triangle on the pod.
- 4. Insert the foot through the plastic mask. Use the alignment triangles to orient the foot to the pod.
- 5. Plug the pod into the MiniEval board via ZIF socket.

Figure 3-8. Assembled Pod with Flex Cable

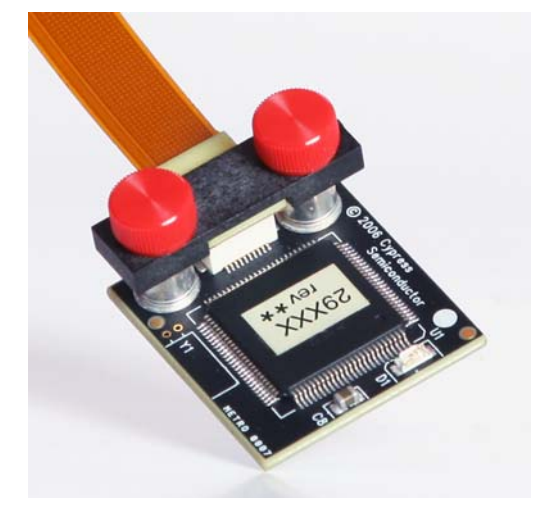

- 6. Connect the other end of the flex cable to the ICE-Cube pod connector, as shown in Figure 3-6.
- 7. Start debugging the project, as explained in Debug a Project on page 20.

Figure 3-9. Flex Pod Connected to ICE-Cube Pod

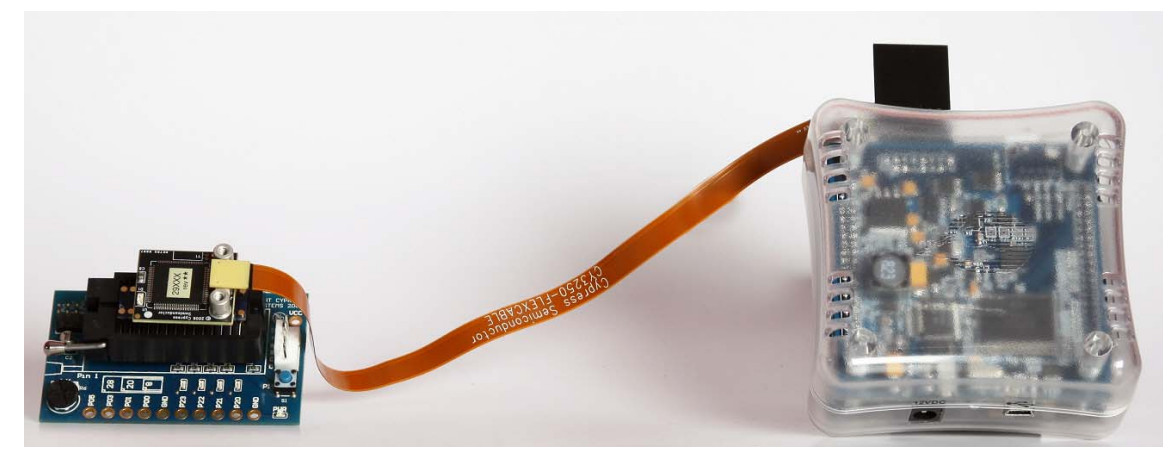

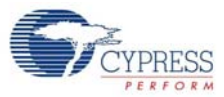

| Pin No. | Pin Name   | Pin Description                                         |
|---------|------------|---------------------------------------------------------|
| 1       | POD EXTRA3 | Future use                                              |
| 2       | GND        | Ground                                                  |
| 3       | -          | -                                                       |
| 4       | POD_OCDDE  | POD_OCD even data I/O                                   |
| 5       | GND        | Ground                                                  |
| 6       | POD_OCDD)  | POD_OCD odd data output                                 |
| 7       | POD EXTRA1 | Future use                                              |
| 8       | POD_XRES   | Reset signal (required only for Reset programming mode) |
| 9       | GND        | Ground                                                  |
| 10      | POD_OCDHC  | POD_OCD high speed clock output                         |
| 11      | GND        | Ground                                                  |
| 12      | POD_OCDCC  | POD_OCD CPU clock output                                |
| 13      | POD EXTRA4 | Future use                                              |
| 14      | PODVCC     | Supply voltage                                          |
| 15      | -          | -                                                       |
| 16      | PODVCC     | Supply voltage                                          |

Table 3-1. Pin Description of Pod Connector

### 3.2.3 Connect using a Backward Compatibility Adapter

A backward compatibility adapter can be used to debug and program the PSoC 1 chips.

Figure 3-10. Backward Compatibility Adapter

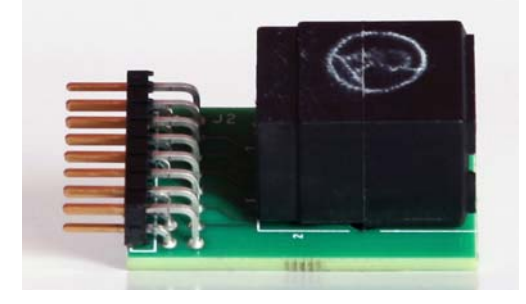

Figure 3-11. Connector in ICE-Cube

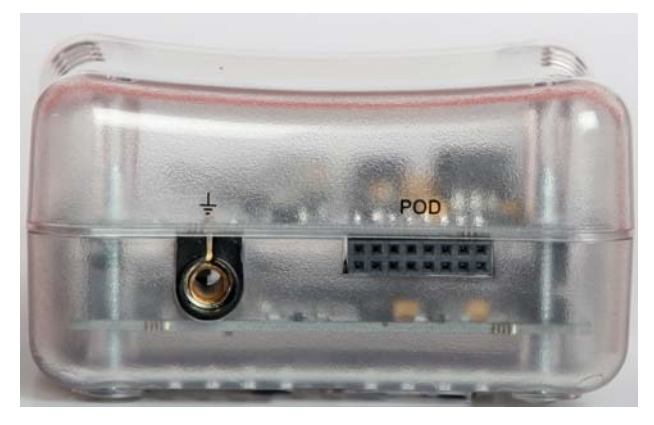

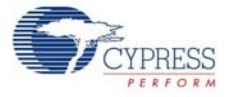

To program the device, follow these steps:

- 1. Using a USB cable, plug the ICE-Cube into the installed application. Make sure the ICE-Cube is powered on.
- 2. Connect the ISSP cable to the ICE-Cube through the backward compatibility adapter.
- 3. Place the 5-pin end of the ISSP cable on the 5-pin header(J2) of the MiniEval board.
- 4. Place the CY8C29466 chip on the MiniEval board via ZIF socket.
- 5. Launch PSoC Programmer.
- 6. Load the hex file using the **File Load** button.
- 7. Program it successfully.

Figure 3-12. Backward Compatibility Adapter Connected to ICE-Cube Pod

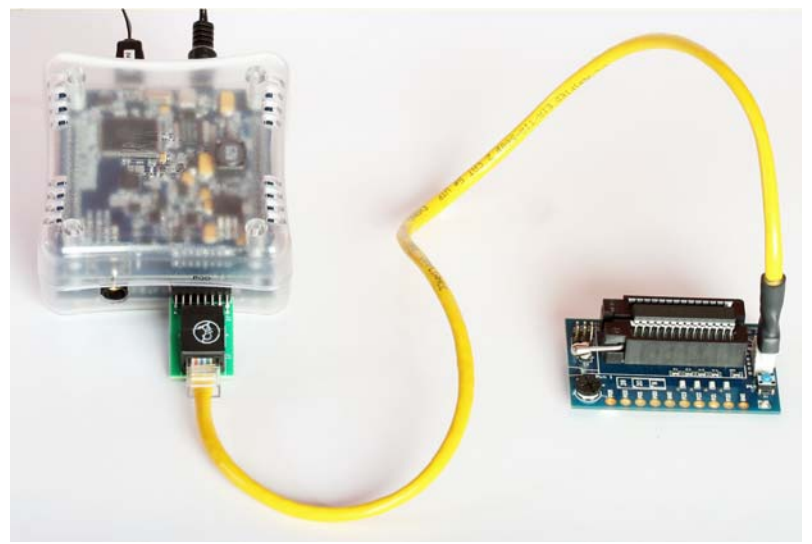

### 3.2.4 Debug a Project

To successfully debug a project, follow these steps:

- 1. Connect the ICE-Cube to the PSoC 1 development board.
- 2. Click Start > All Programs > Cypress > PSoC Designer <version> > PSoC Designer <version>.
- Create a new project in PSoC Designer by clicking File > New Project.
   Note To open an existing project, click File > Open.
- 4. To connect the ICE-Cube and PSoC 1 development board, go to **PSoC Designer > Debug**.
- 5. Click on Connect/Disconnect or press F9.
- 6. Right-click on a line in the project from where the debugging process should start. The **Insert/ Delete Breakpoint** option appears.

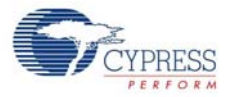

Figure 3-13. Break Points in main.c

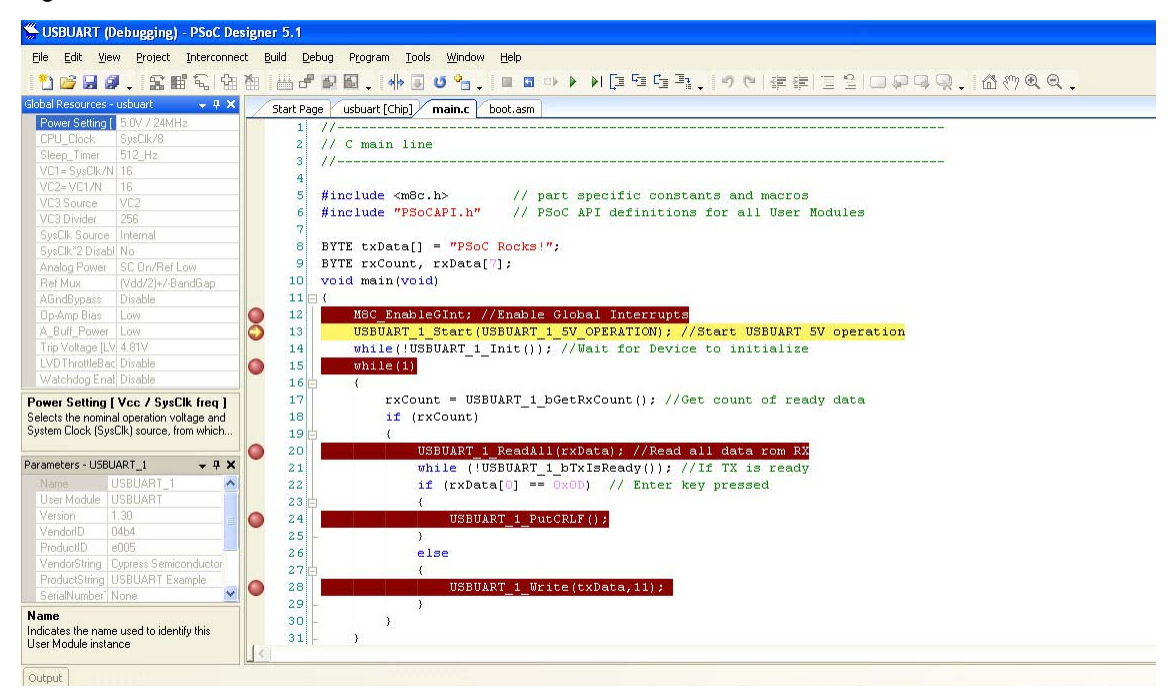

- 7. To view memory, registers, and watch variables at a particular location, go to **Debug > Windows**.
- To start the debugging process, go to Debug > Go or press F5.
   Use one of the following options for the debugging process:
  - a. Debug > Step Over (or press F8): Steps over next statement
  - b. Debug > Step Into (or press F9): Steps into next statement
  - c. Debug > Step Out (or press Shift + F11): Steps out of current function
  - d. **Debug > Step ASM** (or press **Shift + F10**): If the current line is C code, the line is located in the first file and that line is executed

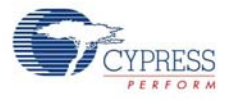

Figure 3-14. Debug Options

| San Strain (Running) - PS                 | SoC D    | esigner  | 5.1      |                                   |                             |       |                   |                            |                                 |                            |
|-------------------------------------------|----------|----------|----------|-----------------------------------|-----------------------------|-------|-------------------|----------------------------|---------------------------------|----------------------------|
| Eile Edit Yiew Project Interco            | Innect   | Build    | Deb      | ug P <u>r</u> ogram <u>T</u> ools | <u>W</u> indow <u>H</u> elp | _     |                   |                            |                                 |                            |
| 1000.265                                  | <u>ا</u> | 1        |          | <u>W</u> indows                   | •                           |       | Memory            | Ctrl+Alt+M                 | 建建  三〇  0                       | ]₽ <b>₽</b> , 600, €.      |
| Global Resources - i2cm_eeprom 🚽 📮 🗙      |          | Start Pa |          | Output files                      | •                           | ΰx    | Registers         | Ctrl+Alt+G                 | <b>*</b> 4 Þ <b>*</b>           | Workspace Explorer 🛛 👻 🕂 🗙 |
| Power Settin 5.0V / 24MHz                 | 1É       | 153      |          | Execute Program                   | F4                          | 63    | Watch             | Ctrl+Alt+W                 | -                               | Workspace "12Cm_EEPROM" (1 |
| CPU_Clock SysClk/8<br>32K Select Internal |          | 154      |          | Go                                | F5                          |       | Locals            | Ctrl+Alt+L                 | -                               | IZUM_EEPRUM [LY8L2         |
| PLL_Mode Disable                          |          | 155      | ►I       | Run To Cursor                     | Ctrl+F5                     |       | Break Points      | Ctrl+Alt+B                 |                                 | 😑 🎦 Loadable Configurat    |
| Sleep_Timer 512_Hz                        |          | 150      |          | Halt                              | Shift+F5                    |       | Events            | Ctrl+Alt+E                 |                                 | 😑 🧁 i2cm_eeprom - 2        |
| VC1= SysClk 16                            |          | 158      | 5        | Reset                             | Ctrl+Shift+F5               | M     | Trace             | Ctrl+Alt+T                 |                                 | - 12Cm                     |
| VC2=VC1// 10<br>VC3 Source VC2            |          | 159      | F=       | Step Over                         | F8                          | 4     | USB Endpoint Data | Ctrl+Alt+U                 |                                 | 12Cm_EEPROM (Pinout)       |
| VC3 Divider 256                           |          | 160      | 4=<br>6= | Step Into                         | E11                         | -     |                   |                            | Juffer. You c                   | ia 🦲 I2Cm_EEPROM           |
| SysClk Sour Internal                      | -        | 161      |          | Step Into                         | Chille Chill                | 4))   | ;                 |                            |                                 |                            |
| Analog Pow SC 0n/Bef Low                  |          | 163      |          | Step Out                          | 51 III C+FII                |       |                   |                            |                                 | <                          |
| Ref Mux (Vdd/2)+/-BandGap                 |          | 164      |          | эсер жым                          | Shirt+F10                   | -     |                   |                            |                                 | User Modules 🗸 🗣 🗙         |
| AGndBypas: Disable                        |          | 165      |          | Connect / Disconnect              | F9                          |       |                   |                            |                                 | User Modules               |
| A Buff Pow Low                            |          | 166      |          | Download to emulator .            | Shift+F9                    |       |                   |                            |                                 | Amplifiers                 |
| SwitchMode OFF                            |          | 168      | U        | Refresh M8C Views                 |                             | RA    | MBuffer into      | the EEPROM                 |                                 | 🗄 🧰 Analog Comm            |
| Trip Voltage 4.81V (5.00V)                |          | 169      |          | <u>T</u> race Mode                | •                           | is    | the address       | at which th                | ne data should                  | E Counters                 |
| LVDThrottlel Disable                      |          | 170      | 0        | Get next trace data               |                             | Buf   | fer, 17, 0);      |                            |                                 | DACs     Digital Comm      |
| Watchidog E Disable                       |          | 171      |          | Get all trace data                |                             |       |                   |                            | 2                               |                            |
|                                           |          | 173      |          | Configure USB Data Tr             | ecking                      | the   | n that taken      | by the 12Cm<br>Cycle timir | n to write.<br>Ng parameter i - | 🗊 🧰 Generic                |
|                                           |          | 174      | -        | for (1=0; 1<200                   | ; 1++)                      | J     | 2 011011 02200    | oyote offici               | ig parameter i                  | 😟 🚰 Legacy 🦢               |
| Power Setting [Vcc / SysClk               | 1        | 175      |          | LCD_Delay                         | 750u();                     |       |                   |                            |                                 | Image Miles                |
| and System Clock (SysClk) source, fro     |          | 176      |          |                                   |                             |       |                   |                            | ~                               | 🗈 🧰 Protocols              |
|                                           |          |          | _        | ш                                 |                             |       |                   |                            | >                               | 📙 📄 PWMs 🔛 👱               |
| Output                                    |          |          |          |                                   |                             |       |                   |                            |                                 |                            |
|                                           |          |          |          | A: 00                             | X: 05   SP: 07   PC         | : 096 | 1   F: C7   3.03  | MHz ICE 0                  | Connected                       |                            |

#### 3.2.4.1 Break Points

The break point feature allows you to stop program execution at predetermined address locations. When a break point is encountered, the program stops at the address of the break point, without executing the address code. The program is restarted using the available menu or icon options.

To set break points, first open the file to debug. Right-click the mouse at specific points and select **Insert Break Point**. You can view and remove active break points in the Break Points window. To open the Break Points window, select **Debug > Windows > Break Points**.

| Break Points         |       |       |        |          |       |          |       | <del>~</del> ₽ X |
|----------------------|-------|-------|--------|----------|-------|----------|-------|------------------|
| : X % 🖉 🔂 🖅          |       |       |        |          |       |          |       |                  |
| 🔶 boot.asm, line 122 |       |       |        |          |       |          |       |                  |
| main.c, line 181     |       |       |        |          |       |          |       |                  |
| main.c, line 174     |       |       |        |          |       |          |       |                  |
| main.c, line 146     |       |       |        |          |       |          |       |                  |
| main.c, line 170     |       |       |        |          |       |          |       |                  |
| main.c, line 161     |       |       |        |          |       |          |       |                  |
|                      |       |       |        |          |       |          |       |                  |
| Output               |       |       |        |          |       |          |       |                  |
|                      | A: 00 | X: 00 | SP: 00 | PC: 0000 | F: 02 | 3.03 MHz | ICE 0 | Connected        |

Figure 3-15. Break Points Window

#### 3.2.4.2 CPU and Register Views

During debugging, you can read and write in five areas: CPU registers, bank registers 0, bank registers 1, RAM, and flash. The CPU registers are shown in their own window (**Debug > Windows > Registers**) and in the notification area at the bottom of PSoC Designer. The other four areas can be viewed in the Memory Window (**Debug > Windows > Memory**). Select one of the four memory areas from the **Address Space** box.

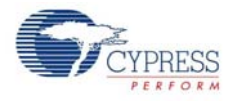

**CPU Registers:** This window allows you to examine and change the contents of the CPU registers. Data is entered in hexadecimal notation. CPU register values can be viewed across the bottom of PSoC Designer.

Figure 3-16. CPU Register in Memory Window

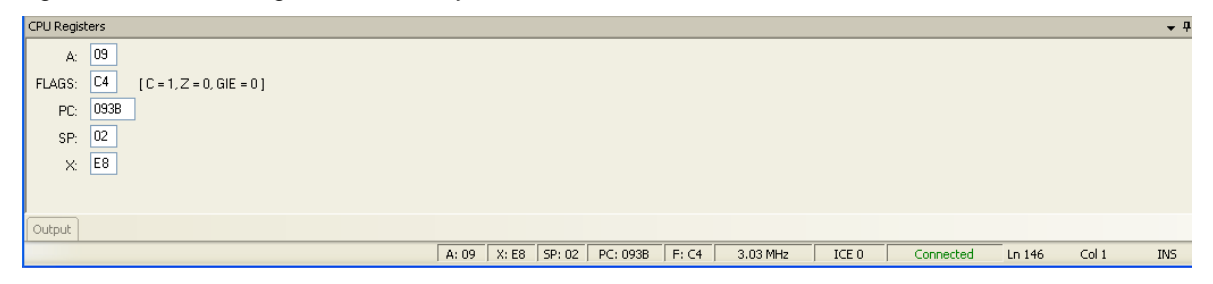

**RAM:** RAM locations can be modified by clicking the data at the specific location and typing in the new value. Data is entered in hexadecimal notation.

**Flash:** The flash window displays the data stored in flash. This is the program memory; it is readonly.

**Bank Registers 0 and 1:** You can scroll through the register bank to view the values in the register bank. Type a new value into the Offset to scroll directly to that offset. Click next to a value and type a new value for the register.

Figure 3-17. Memory Window

| Memory   |           |      |          |      |       |       |       |       |        |          |       |          |       |           |        |       | <b>┯</b> 中     |
|----------|-----------|------|----------|------|-------|-------|-------|-------|--------|----------|-------|----------|-------|-----------|--------|-------|----------------|
| Address: | 0×0000    | -    | Columns  | 8    | -     | Views |       |       |        |          |       |          |       |           |        |       | _              |
| FLASH    | H RAM (1) |      | D Bank 0 | IO B | ank 1 | RAM   |       |       |        |          |       |          |       |           |        |       | <b>→</b> 4 ▷ : |
| 0000     | 00 00 00  | FF ' | 7F 80 0  | 0 01 | ÿ.    |       |       |       |        |          |       |          |       |           |        |       | -              |
| 0008     | 02 03 04  | 05 ( | 06 07 0  | 8 09 |       |       |       |       |        |          |       |          |       |           |        |       |                |
| 0010     | OA OB OC  | OD ( | DE OF 1  | 0 00 |       |       |       |       |        |          |       |          |       |           |        |       |                |
| 0018     | 00 00 00  | 00 ( | 0 00 00  | 0 00 |       |       |       |       |        |          |       |          |       |           |        |       |                |
| 0020     | 00 00 00  | 00 ( | 0 00 00  | 0 00 |       |       |       |       |        |          |       |          |       |           |        |       |                |
| 0028     | 00 00 00  | 00 3 | 2E 00 0  | 0 00 |       |       |       |       |        |          |       |          |       |           |        |       |                |
| 0030     | 00 00 00  | 00 ( | 0 00 00  | 0 00 |       |       |       |       |        |          |       |          |       |           |        |       |                |
| 0038     | 00 00 00  | 00 ( | 0 00 00  | 0 00 |       |       |       |       |        |          |       |          |       |           |        |       |                |
| 0040     | 00 00 00  | 00 ( | 00 00 00 | 0 00 |       |       |       |       |        |          |       |          |       |           |        |       |                |
| 0048     | 00 00 00  | 00 ( | 0 00 00  | 0 00 |       |       |       |       |        |          |       |          |       |           |        |       |                |
| 0050     | 00 00 00  | 00 ( | 0 00 00  | 0 00 |       |       |       |       |        |          |       |          |       |           |        |       |                |
| Output   |           |      |          |      |       |       |       |       |        |          |       |          |       |           |        |       |                |
|          |           |      |          |      |       |       | A: 00 | X: 05 | SP: 07 | PC: 0961 | F: C7 | 3.03 MHz | ICE 0 | Connected | Ln 170 | Col 1 | INS            |

#### 3.2.4.3 Watch Variables

To set watch variables, right-click a variable in a source file and select **Add Watch**. You can also select **Global Variables**. Right-click **Add**, **Delete**, or **Properties** in the Watch/Global Name window to add, delete, or modify values.

| Figure 3-18. | Watch | Variables | Window |
|--------------|-------|-----------|--------|
|--------------|-------|-----------|--------|

| Watch              |       |                       | · · · · · · · · · · · · · · · · · · · |
|--------------------|-------|-----------------------|---------------------------------------|
| Name               | Value | Location              | Туре                                  |
| 💣 12Cm_bWriteBytes | 0x70  | Flash 0x06A1          | char                                  |
|                    |       |                       |                                       |
|                    |       |                       |                                       |
|                    |       |                       |                                       |
|                    |       |                       |                                       |
| (                  | 1.1   |                       |                                       |
| Output             |       | ay (t)                |                                       |
|                    | A: 00 | X: 05 SP: 07 PC: 0961 | F: C7 3.03 MHz ICE 0 Connected        |

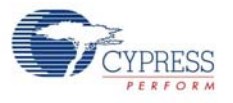

#### 3.2.4.4 Trace

The Trace window is displayed when **Debug > Windows > Trace** is chosen. It displays a continuous, configurable listing of project symbols and operations from the last breakpoint. The trace shows symbolic, rather than address data, to enhance readability.

Each time the program executes, the trace buffer is cleared. When the trace buffer becomes full, it continues to operate and overwrite old data.

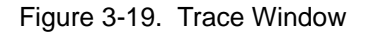

| Star   | t Page | i2cm_eeprom [Chip] main.c boot.asm Trace.txt |        |          |       |          |       | <b>→</b> 4 Þ | × |
|--------|--------|----------------------------------------------|--------|----------|-------|----------|-------|--------------|---|
| 1      | PC /   | SYMBOL INSTRUCTION                           |        |          |       |          |       |              | ~ |
| 2      | 095E   | MOV X, SP                                    |        |          |       |          |       |              |   |
| 3      | 095D   | main.c.WriteFromRAM PUSH X                   |        |          |       |          |       |              |   |
| 4      | 0942   | CALL main.c.WriteFr                          | omRAM  |          |       |          |       |              |   |
| 5      | 0940   | OR F, Olh                                    |        |          |       |          |       |              |   |
| 6      | 093F   | POP X                                        |        |          |       |          |       |              |   |
| 7      | 063A   | RET                                          |        |          |       |          |       |              |   |
| 8      | 0638   | MOV REG[04h], A                              |        |          |       |          |       |              |   |
| 9      | 0636   | MOV A, [0000h]                               |        |          |       |          |       |              | ~ |
| 2      | 095E   | MOV X, SP                                    |        |          |       |          |       |              | ~ |
| 3      | 095D   | main.c.WriteFromRAM PUSH X                   |        |          |       |          |       |              |   |
| 4      | 0942   | CALL main.c.WriteFr                          | omRAM  |          |       |          |       |              |   |
| 5      | 0940   | OR F, O1h                                    |        |          |       |          |       |              |   |
| 6      | 093F   | POP X                                        |        |          |       |          |       |              |   |
| 7      | 063A   | RET                                          |        |          |       |          |       |              |   |
| 8      | 0638   | MOV REG[04h], A                              |        |          |       |          |       |              |   |
| 9      | 0636   | MOV A, [0000h]                               |        |          |       |          |       |              |   |
| 10     | 0633   | AND [0000h], 5Fh                             |        |          |       |          |       |              |   |
| 11     | 0631   | AND F, EFh                                   |        |          |       |          |       |              |   |
| 12     | 062F   | MOV REG[04h], A                              |        |          |       |          |       |              |   |
| 13     | 062D   | MOV A, [0002h]                               |        |          |       |          |       |              |   |
| 14     | 062B   | MOV REG[05h], A                              |        |          |       |          |       |              | ~ |
| Output |        |                                              |        |          |       |          |       |              |   |
|        |        | A: 00 X: 05                                  | SP: 07 | PC: 0961 | F: C7 | 3.03 MHz | ICE 0 | Connected    |   |

#### 3.2.4.5 Locals

A separate window is available for local variables. Whenever execution halts, the local variables are updated to the current value.

| Figure 3-20 | Locals | Window |
|-------------|--------|--------|
|-------------|--------|--------|

| Locals |                                      |                     | <del>~</del> ₽ X |
|--------|--------------------------------------|---------------------|------------------|
| Name   | Value                                | Location            | Туре             |
| i i    | 843                                  | RAM 0x0705          | int              |
|        |                                      |                     |                  |
|        |                                      |                     |                  |
|        |                                      |                     |                  |
|        |                                      |                     |                  |
| Output |                                      |                     |                  |
| F      | A: 00 X: 05 SP: 07 PC: 0961 F: C7 3. | 03 MHz ICE 0 Connec | ted .;;          |

**WARNING**: The time taken to execute a system supervisory call (SSC) such as FlashRead/Write, Table Read, and Erase Block is significantly more while emulating a code through ICE-Cube when compared to the time taken when running the code on chip.

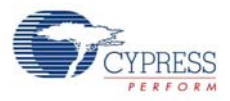

### 3.3 **PSoC Programmer**

PSoC Programmer is used as a standalone application to program PSoC devices. It can be launched within PSoC Designer or accessed from the desktop as a standalone program.

Figure 3-21. PSoC Programmer Interface

| PSoC Programmer                                                                                                    |                                                                                                    | - 7 🛛    |
|----------------------------------------------------------------------------------------------------|----------------------------------------------------------------------------------------------------|----------|
| File View Options Help                                                                                                    |                                                                                                    |          |
| 🗃 🍹 🔘 BB                                                                                                    |                                                                                                    |          |
| Port Selection                                                                                                    | Programmer Utilities JTAG                                                                                                    |          |
| USB/0736C749                                                                                                    | Programming Parameters         File Path:       CVDscumments and SettingsISagar KangolMy DocumentsIDownloadsI/I2Cm_EEPROMI2Cm_EEPROMI2Cm_EEPROMI2Cm_EEPROMIAcm_EEPROMIAcm_EEPROMIACM_EEPROMIACM_EEPROMIACM_EEPROMIACMEEPROMIACM_EEPROMIACM_EEPROMIACM_EEPROMIACM_EEPROMIACM_EEPROMIACM_EEPROMIACM_EEPROMIACM_EEPROMIACM_EEPROMIACM_EEPROMI |          |
| Device Family                                                                                                    | AutoDetection: O On O Off Clock Speed: 1.6 MHz V                                                                                                    |          |
| 29x66 💌                                                                                                    | Programmer Characteristics<br>Protectic Trace Sub @ ISSR 100                                                                                                    |          |
| Device<br>CY8C29466-24PXI V                                                                                                    | Voltaae: 0 50 V O 33 V O 25 V 0 1.8 V Voltaae: NA                                                                                                    |          |
| Actions                                                                                                    | Results                                                                                                    | ^        |
| Program Finished at<br>12:52:39 PN<br>Device set to<br>CV9C29466-24PXI at<br>12:52:07 PN<br>Device Family set t<br>29x66 at 12:52:07 P | Programming Succeeded<br>Doing Checksum<br>Doing Protect<br>Verify Succeeded<br>Verify Starting<br>Programming Succeeded<br>Programming Succeeded<br>Succeeded<br>32768 FLASH bytes                                                                                                    |          |
| Program Requested a                                                                                                    | varonarically necessar nevice: closestoo-elevi<br>N                                                                                                    | ~        |
| For Help, press F1                                                                                                    |                                                                                                    | innected |

To program a target board using PSoC Programmer via ICE-Cube pod connector, follow these steps:

- 1. Set up all hardware, including the device to be programmed.
- 2. Disconnect power from the target board.
- 3. Launch PSoC Programmer:
  - a. From the desktop, click Windows Start > All Programs > Cypress > PSoC Programmer.
  - b. From within PSoC Designer, click **Program > Program Part**.
- 4. Click File Load to select a file for programming.
- 5. Select the port used to connect the programmer.
- 6. Select the device family and device used to generate the hex file.
- 7. Select Reset under programming mode.
- 8. Apply power to the target board.
- 9. Click **Program** to start device programming.
- 10. The action window reports the status and success of programming.

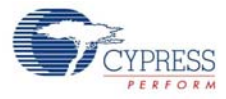

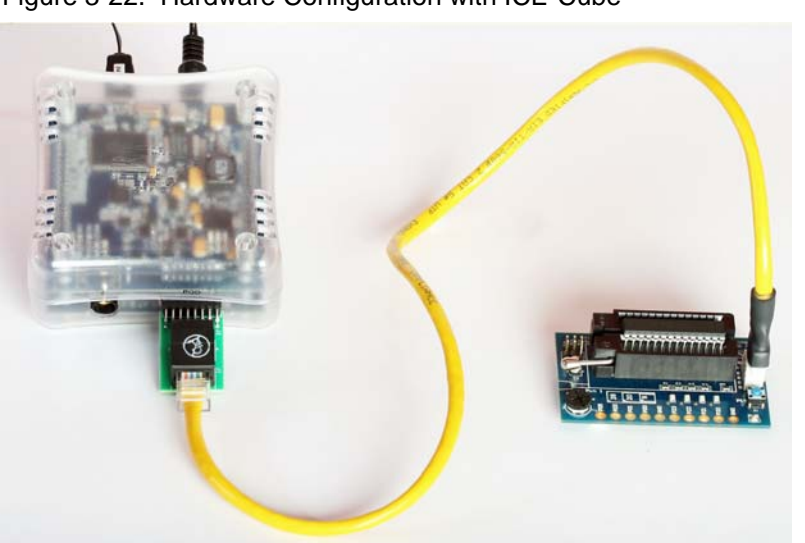

Figure 3-22. Hardware Configuration with ICE-Cube

Using ICE-Cube Connector

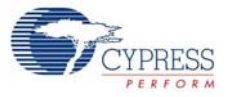

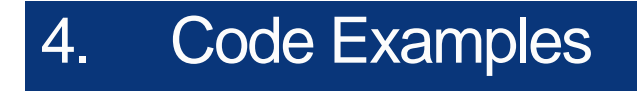

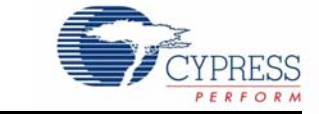

### 4.1 My First Code Example

#### 4.1.1 Project Objective

This project is used to demonstrate blinking an LED at a varying duty cycle using a hardware pulse width modulator (PWM). Another LED is caused to blink using a software delay. The clock dividers VC1, VC2, and VC3 are used to divide the 24-MHz system clock by 16, 16, and 256, respectively. The resulting 366-Hz clock is used as the input to an 8-bit PWM. This in turn produces an LED blink period of 1.4 Hz. The project also demonstrates how an LED can toggle on/off with a delay of approximately 1 second.

The following user modules are used in this project:

- PWM An 8-bit PWM is used to generate a 366-Hz signal. An LED is connected to the PWM output. This LED blinks at 1.4 Hz.
- LED This module is used to toggle an LED on/off.

#### 4.1.2 Creating My First PSoC 1 Project

- 1. Open PSoC Designer 5.1.
- 2. To create a new project, click File > New Project. The New Project window opens.
- 3. In this window, select the **Chip-level** icon. Name the project **Example\_My\_First\_PSoC\_Project**, as shown in Figure 4-1.
- 4. Click **Browse** and navigate to the directory in which the project should be created.

Figure 4-1. New Project Window

| lew Project              | ? ×                                                           |
|--------------------------|---------------------------------------------------------------|
| Project types:           |                                                               |
| Chip-level               |                                                               |
| Creates an empty p       | roject, that supports User Module selection and placement.    |
| <u>N</u> ame:            | Example_My_First_PSoC_Project                                 |
| Location:                | C:\ Browse                                                    |
| Workspace na <u>m</u> e: | Example_My_First_PSoC_Project  Create directory for workspace |
| -                        | <u> </u>                                                      |

5. Click OK. The Select Project Type window opens.

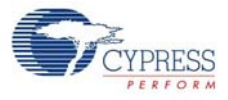

In this window, under Select Target Device, click View Catalog, as shown in Figure 4-2.
 Figure 4-2. Select Project Type Window

| Selec          | t Project Type - Chip-level          |                                | ?                |
|----------------|--------------------------------------|--------------------------------|------------------|
| Clone p        | project:                             |                                |                  |
| <u>P</u> ath:  |                                      |                                | <u>B</u> rowse   |
|                | ○ <u>U</u> se the same target device | ○ <u>S</u> elect target device | Clear Path       |
| Select         | Target Device                        |                                |                  |
| <u>D</u> evice | x CY8C24894-24LTXI                   | View Catalog                   |                  |
|                | Generate 'Main' file using:          |                                |                  |
|                | <u>⊙</u> <u>C</u>                    |                                |                  |
|                | O Assembler                          |                                |                  |
|                |                                      |                                |                  |
|                |                                      |                                | K <u>C</u> ancel |

- 7. The Device Catalog window opens. Click on the **PSoC** tab and scroll down to the **CY8C29466**, **CY8C29566**,... section.
- 8. For this project, click CY8C29466-24PXI and then click Select; see Figure 4-3.

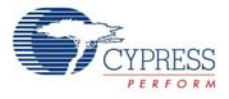

| Part Number                      | Analog<br>Blocks | Digital<br>Blocks | Flash         | RAM              | IO Count  | Supply<br>Voltage | SMP   | Tem   |
|----------------------------------|------------------|-------------------|---------------|------------------|-----------|-------------------|-------|-------|
| A.¥                              | <b>*</b>         | <b>*</b> *        | <b>*</b> *    | A 🔻              | <b>*</b>  | **                | **    |       |
| Click here to Remove All Filters | all 🗸            | all 💙             | all 💙         | all 🗸            | all 💌     | all 💙             | all 🔽 | all   |
| CY8C28452-24PVXI                 | 12 + *4          | 8                 | 16K           | 1K               | 24        | 3.0 to 5.25       | Yes   | inc 🔨 |
| CY8C28513-24AXI                  | 0 + *4           | 12                | 16K           | 1K               | 40        | 3.0 to 5.25       | Yes   | Inc   |
| CY8C28533-24AXI                  | 6 + *4           | 12                | 16K           | <mark>1</mark> K | 40        | 3.0 to 5.25       | Yes   | Inc   |
| CY8C28545-24AXI                  | 12 + *4          | 12                | 16K           | 1K               | 40        | 3.0 to 5.25       | Yes   | Inc   |
| CY8C28623-24LTXI                 | 6                | 12                | 16K           | 1K               | 44        | 3.0 to 5.25       | Yes   | Inc   |
| CY8C28643-24LTXI                 | 12               | 12                | 16K           | <mark>1</mark> K | 44        | 3.0 to 5.25       | Yes   | Inc   |
| CY8C28645-24LTXI                 | 12 + *4          | 12                | 16K           | 1K               | 44        | 3.0 to 5.25       | Yes   | Inc   |
| 🗄 🔄 CY8C29466, CY8C29            | 566, CY8C29666,  | CY8C29866 (Da     | itasheet) (He | lp Me Choos      | e a Part) |                   |       |       |
| CY8C29466-24PVXI                 | 12               | 16                | 32K           | 2K               | 24        | 3.0 to 5.25       | Yes   | Inc   |
| CY8C29466-24PXI                  | 12               | 16                | 32K           | 2K               | 24        | 3.0 to 5.25       | Yes   | Inc   |
| CY8C29466-24SXI                  | 12               | 16                | 32K           | 2K               | 24        | 3.0 to 5.25       | Yes   | Inc   |
| CY8C29566-24AXI                  | 12               | 16                | 32K           | 2K               | 40        | 3.0 to 5.25       | Yes   | Inc   |
| CY8C29666-24LFXI                 | 12               | 16                | 32K           | 2K               | 44        | 3.0 to 5.25       | Yes   | Inc   |
| CY8C29666-24PVXI                 | 12               | 16                | 32K           | 2K               | 44        | 3.0 to 5.25       | Yes   | Inc   |
| CY8C29866-24AXI                  | 12               | 16                | 32K           | 2K               | 64        | 3.0 to 5.25       | Yes   | Inc   |
| CY8CPLC20 (Datas)                | heet) (Help Me C | hoose a Part)     |               |                  |           |                   |       |       |
| CY8CPLC20-28PVXI                 | 12               | 16                | 32K           | 2K               | 24        | 4.75 to 5.25      | No    | Inc   |
| CY8CPLC20-48LFXI                 | 12               | 16                | 32K           | 2K               | 44        | 4.75 to 5.25      | No    | Inc   |
| 🗄 🖂 CYONS2000 (Datash            | neet) (Help Me C | hoose a Part)     |               |                  |           |                   |       |       |
| CYONS2000-LBXC                   | 1                | 0                 | 16K           | 2K               | 28        | 2.7-3.6V and      | N/A   | Cor 🛩 |
|                                  |                  |                   |               |                  |           |                   |       | >     |

9. Under Generate 'Main' File Using:, select C, then click OK.

10.By default, the project opens in chip view, as shown in Figure 4-4.

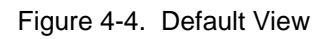

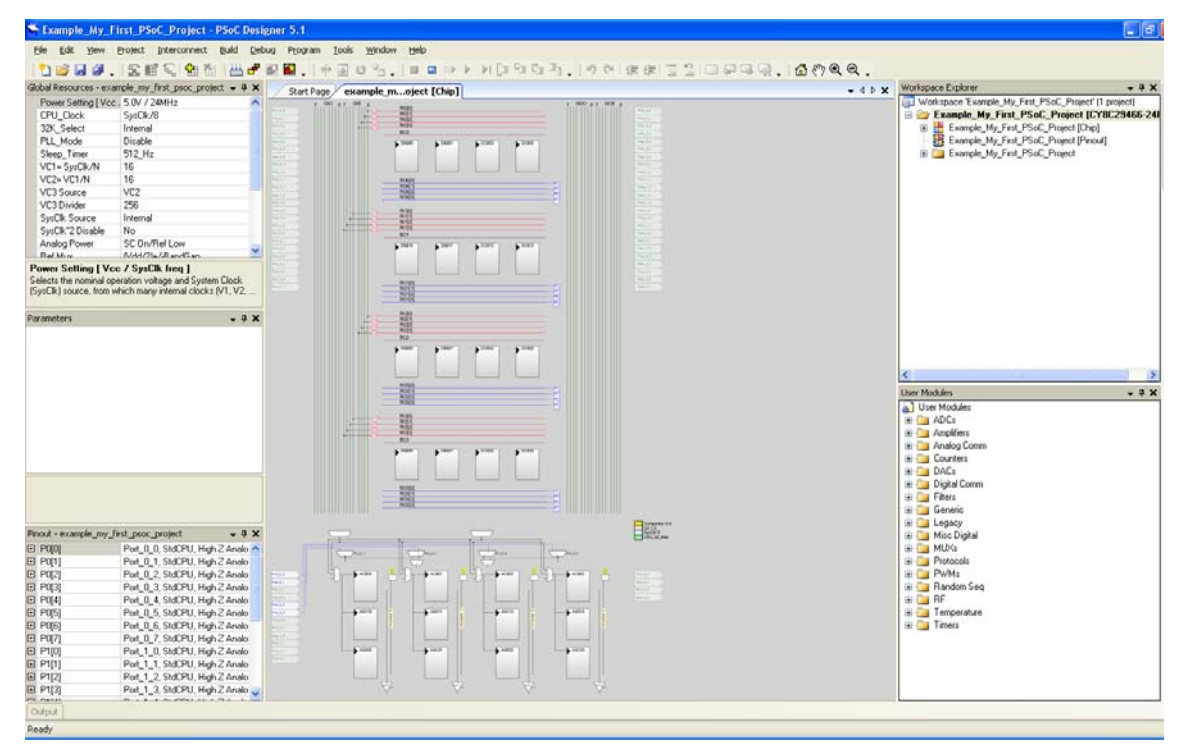

11. In the User Modules window, expand the **PWMs** folder. In this folder, right-click on **PWM8** and select **Place**. The user module (UM) is placed in the first available digital block.

User Modules **→** ₽ X 🔬 User Modules 🗄 🚞 ADCs 🗄 🛅 Amplifiers 🗄 🚞 Analog Comm 🗄 🚞 Counters 🗄 🚞 DACs 🗄 🛅 Digital Comm 🗄 🚞 Filters 🗄 🚞 Generic 🗄 🧰 Legacy 🗄 🚞 Misc Digital 🗄 🚞 MUXs 🗄 🚞 Protocols 🖻 🗁 PWMs 💣 PWM16 PWM8 🚰 TWMDB16 💣 PWMDB8 🗄 🚞 Random Seq 🗄 🚞 RF 🗄 🚞 Temperature 🗄 🚞 Timers

Figure 4-5. User Modules Window

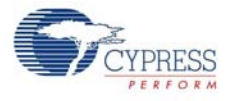

12.Configure the PWM8\_1 properties, as shown in the following figure.

Figure 4-6. PWM8 User Module Properties

| Parameters - PWM8_1 🛛 🗸 🦊 🗙                                     |                  |                    |  |
|-----------------------------------------------------------------|------------------|--------------------|--|
|                                                                 | Name             | PWM8_1             |  |
|                                                                 | User Module      | PWM8               |  |
|                                                                 | Version          | 2.60               |  |
|                                                                 | Clock            | VC3                |  |
|                                                                 | Enable           | High               |  |
|                                                                 | CompareOut       | Row_0_Output_0     |  |
|                                                                 | TerminalCountOut | None               |  |
|                                                                 | Period           | 100                |  |
|                                                                 | PulseWidth       | 50                 |  |
|                                                                 | CompareType      | Less Than Or Equal |  |
|                                                                 | InterruptType    | Terminal Count     |  |
|                                                                 | ClockSync        | Sync to SysClk     |  |
|                                                                 | InvertEnable     | Normal             |  |
|                                                                 |                  |                    |  |
| Name<br>Indicates the name used to identify this User Module in |                  |                    |  |

13.Next, route the PWM CompareOut signal to **P2[0]**. The first step is to configure the lookup table (LUT) on Row\_0\_Output3.

Figure 4-7. Route PWM CompareOut Signal to P2[0]

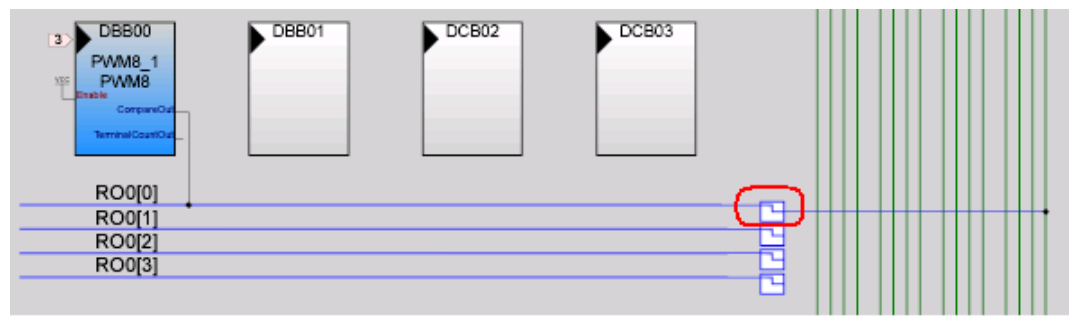

14. Double-click the LUT, the Digital Interconnect window opens.

15. In this window, enable Row\_0\_Output\_0\_Drive\_0 to connect to GlobalOutEven\_0.

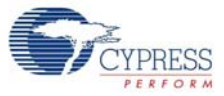

Figure 4-8. Digital Interconnect Window

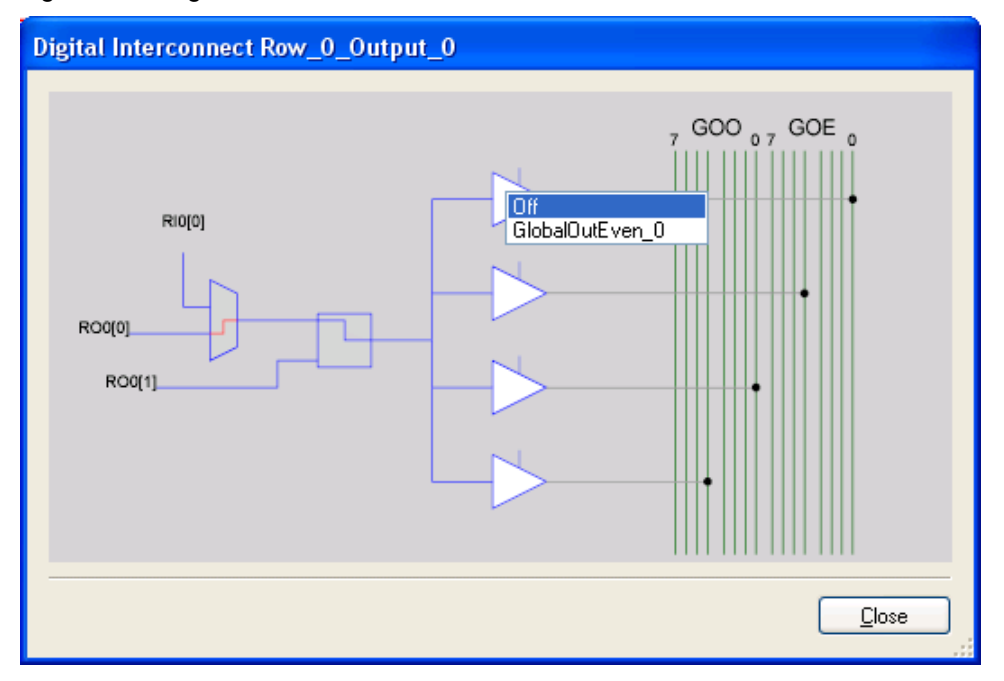

16.Click Close.

17. Click GlobalOutEven\_0. In the window that appears, configure the pin for Port\_2\_0.

Figure 4-9. Configur Pin for Port\_2\_0

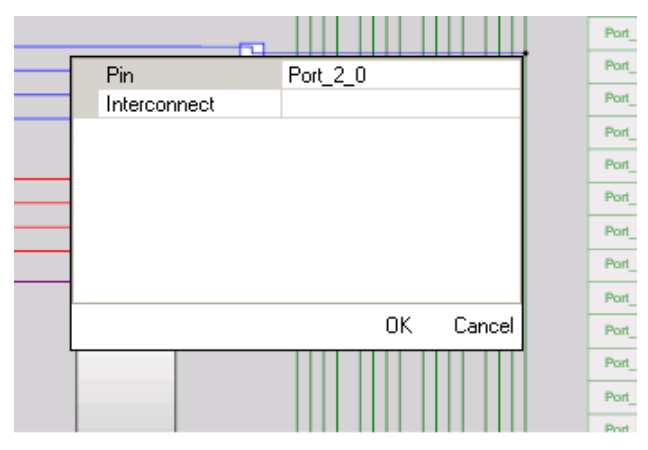

- 18. Click **OK** to continue.
- 19. In the User Modules window, expand the Misc Digital folder. In this folder, right-click LED and select Place; this adds the UM to the project. This UM does not use digital or analog blocks. It appears in Workspace Explorer > Example\_My\_First\_PSoC\_Project[CY8C29466-24PXI] > Example\_My\_First\_PSoC\_Project[Chip] > Loadable Configurations > example\_my\_first\_psoc\_project 2 User Modules.

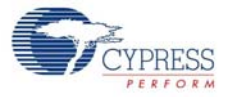

Figure 4-10. Workspace Explorer

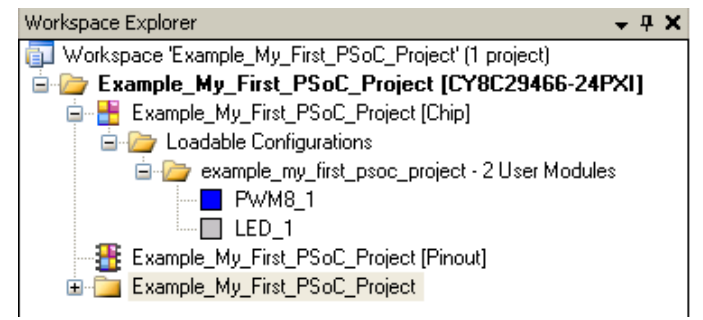

20.Configure the LED properties, as shown in the following figure.

| Figure 4-11. | LED | User | Module | Properties |
|--------------|-----|------|--------|------------|
| rigulo + 11. |     | 0001 | modulo | roportioo  |

| Pa            | arameters - LED_1                                | <b>→</b> ∓ X                   |  |
|---------------|--------------------------------------------------|--------------------------------|--|
|               | Name                                             | LED_1                          |  |
|               | User Module                                      | LED                            |  |
|               | Version                                          | 1.40                           |  |
|               | Port                                             | Port_2                         |  |
|               | Pin                                              | Port_2_1                       |  |
|               | Drive                                            | Active High                    |  |
|               |                                                  |                                |  |
| N<br>Ir<br>in | l <b>ame</b><br>ndicates the name use<br>istance | d to identify this User Module |  |

21. Configure the Global Resources window to match the following figure.

Figure 4-12. Global Resources Window

| Global Resources - example_my_first_psoc_p 👻 📮 🗙                                                                     |                   |  |  |
|----------------------------------------------------------------------------------------------------|-------------------|--|--|
| Power Setting [V                                                                                                    | cc 5.0V / 24MHz   |  |  |
| CPU_Clock                                                                                                    | SysClk/2          |  |  |
| 32K_Select                                                                                                    | Internal          |  |  |
| PLL_Mode                                                                                                    | Disable           |  |  |
| Sleep_Timer                                                                                                    | 512_Hz            |  |  |
| VC1= SysClk/N                                                                                                    | 16                |  |  |
| VC2= VC1/N                                                                                                    | 16                |  |  |
| VC3 Source                                                                                                    | VC2               |  |  |
| VC3 Divider                                                                                                    | 256               |  |  |
| SysClk Source                                                                                                    | Internal          |  |  |
| SysClk*2 Disable                                                                                                    | Yes               |  |  |
| Analog Power                                                                                                    | SC Off/Ref Low    |  |  |
| Ref Mux                                                                                                    | (Vdd/2)+/-(Vdd/2) |  |  |
| AGindBypass                                                                                                    | Disable           |  |  |
| Op-Amp Bias                                                                                                    | Low               |  |  |
| A_Buff_Power                                                                                                    | Low               |  |  |
| SwitchModePump                                                                                                    | OFF               |  |  |
| Trip Voltage [LVD                                                                                                    | (£ 4.81∨ (5.00∨)  |  |  |
| LVDThrottleBack                                                                                                    | Disable           |  |  |
| Watchdog Enable                                                                                                    | e Disable         |  |  |
|                                                                                                    |                   |  |  |
| Ref Mux<br>Selects the range and accuracy of various analog<br>references. This sets the analog ground and peak-to-p |                   |  |  |
|                                                                                                    |                   |  |  |

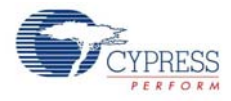

22. Open the existing *main.c* file in Workspace Explorer. Replace the existing *main.c* content with the content of the *My\_First\_Example\_Project\_Main.c* file, which is available as an attachment to this PDF document.

| Figure 4-13. Wo | rkspace Explore | r Window |
|-----------------|-----------------|----------|
|-----------------|-----------------|----------|

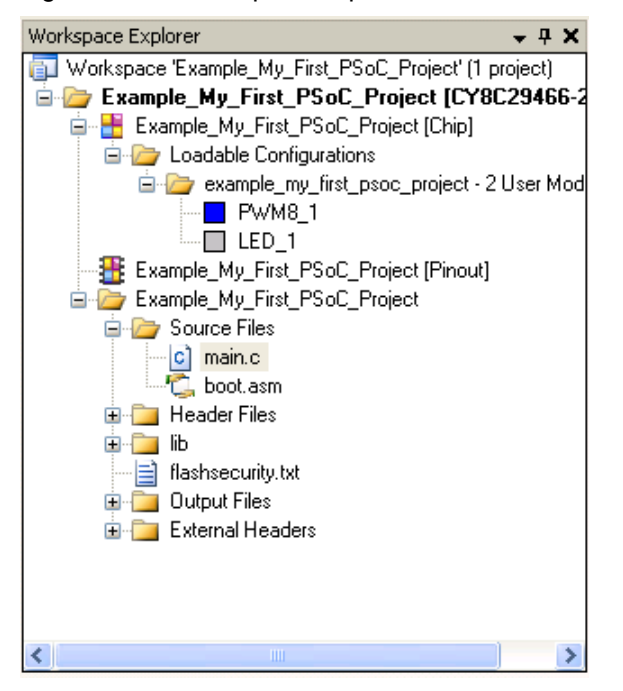

- 23. Save the project.
- 24. Click Build > Generate/Build 'Example\_My\_First\_PSoC\_Project' .
- 25.Connect the ICE-Cube to the PC. Connect the ICE-Cube to the MiniEval board, as explained in Connecting the ICE-Cube on page 16.
- 26. In PSoC Designer, select Debug > Connect/Disconnect to connect the ICE to PSoC Designer.

Figure 4-14. Connecting ICE to PSoC Designer

| Example_My_First_PSoC_Project - PSoC Designer 5.1 |                                          |              |                                   |                             |          |
|---------------------------------------------------|------------------------------------------|--------------|-----------------------------------|-----------------------------|----------|
| <u>File E</u> dit <u>V</u> iew <u>P</u> r         | oject <u>I</u> nterconnect <u>B</u> uild | Deb          | ug P <u>r</u> ogram <u>T</u> ools | <u>W</u> indow <u>H</u> elp | _        |
| 1 😂 🖬 🖉 🚬                                         | 金属之情推进                                   |              | <u>W</u> indows                   | •                           |          |
| Global Resources - examp                          | ole_my_first_p 🗸 🕈 🗙 📃                   |              | Output files                      | •                           | ain.c    |
| Power Setting [ \ 5.0V                            | / / 24MHz                                |              | Execute Program                   | F4                          | *****    |
| CPU_Clock Syst                                    | Clk/2                                    |              | Go                                | F5                          | ess Sem: |
| 32K_Select Inter                                  | inal<br>Ible                             |              | Rup To Cursor                     | Ctrl+E5                     | ******   |
| Sleep Timer 512                                   | Hz                                       |              | Liste                             | Chiftures                   | by Cypi  |
| VC1= SysClk/N 16                                  |                                          |              |                                   | 511111-1-5                  | d subjec |
| VC2=VC1/N 16                                      |                                          |              | Reset                             | Ctrl+Shift+F5               | nited St |
| VC3 Source VC2                                    |                                          |              | Step Over                         | F8                          | reby gra |
| VC3 Divider 256                                   |                                          | G =          | Step Into                         | F11                         | se to co |
| SysClk Source Inter                               | nal                                      |              | Deep Into                         | 1 1 1                       | s source |
| SysClk*2 Disable Yes                              |                                          |              | Step Out                          | Shift+F11                   | stom sol |
| Analog Power SC 0                                 | Off/Ref Low                              | 32           | Step ASM                          | Shift+E10                   | on with  |
| Ref Mux (Vdd                                      | 1/2)+/-(Vdd/2)                           | :=           |                                   |                             | nt. Any  |
| AGndBypass Disa                                   | ble                                      | <b>\$</b> \$ | Connect / Disconnect              | F9                          | entation |
| Op-Amp Bias Low                                   |                                          |              | Download to emulator .            | Shift+F9                    | the exp  |
| A_Buff_Power Low                                  |                                          |              | - / 1                             |                             |          |

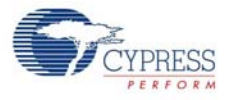

27.On successful connection, the status bar at the bottom of the PSoC Designer IDE shows the status as 'Connected'.

Figure 4-15. ICE-Cube Connected

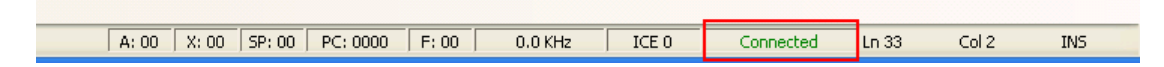

28. If there is an error, ensure that the Debugger settings in **Project > Settings** match the following figure.

Figure 4-16. Debugger Settings

| 👾 Project Settings                                                                      | ? 🔀                                           |
|-----------------------------------------------------------------------------------------|-----------------------------------------------|
| Example_My_First_PSoC_Project<br>Build<br>Compiler<br>Linker<br>Debugger<br>Chip Editor | Select ICE Device: ICE 0, Cube (SN: 09180811) |
|                                                                                         | <u> </u>                                      |

**Note** The pod may be powered by the ICE-Cube or through external power. If external power is used, ensure that the power is on for the ICE to get connected.

29.Click on **Debug > Execute Program** or the keyboard shortcut **F4**. The project starts compiling; it is downloaded to the pod and starts running.

### 4.1.3 Verify Output

Verify the output as follows:

- 1. Two LEDs connected to P2[0] and P2[1] start blinking.
- 2. Right-click on any line in the while(1) loop in the code and select **Insert/Delete Breakpoint** to include a breakpoint at that point. The execution of the code stops at the point where breakpoint is inserted. The line is highlighted in yellow when the code execution stops.
- At this point, you may either continue running the code by selecting Debug > Run (keyboard shortcut F5) or step through the code by selecting either Debug > Step Over (keyboard shortcut F8) or Debug > Step Into (keyboard shortcut F11).

**Note** The Step Over command executes statement one by one and does not enter into the function calls whereas the Step Into command enters the function calls as well.

For more details on debugging, debug menu options, and debug strategies, see **Help > Help Topics > Debugger**.

Code Examples

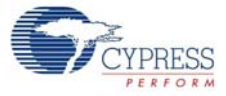